# Drones

### Shell Knob

Brooke Remerscheid, Max Schuman, Millie Thompson-Krug

### **AGT Drones**

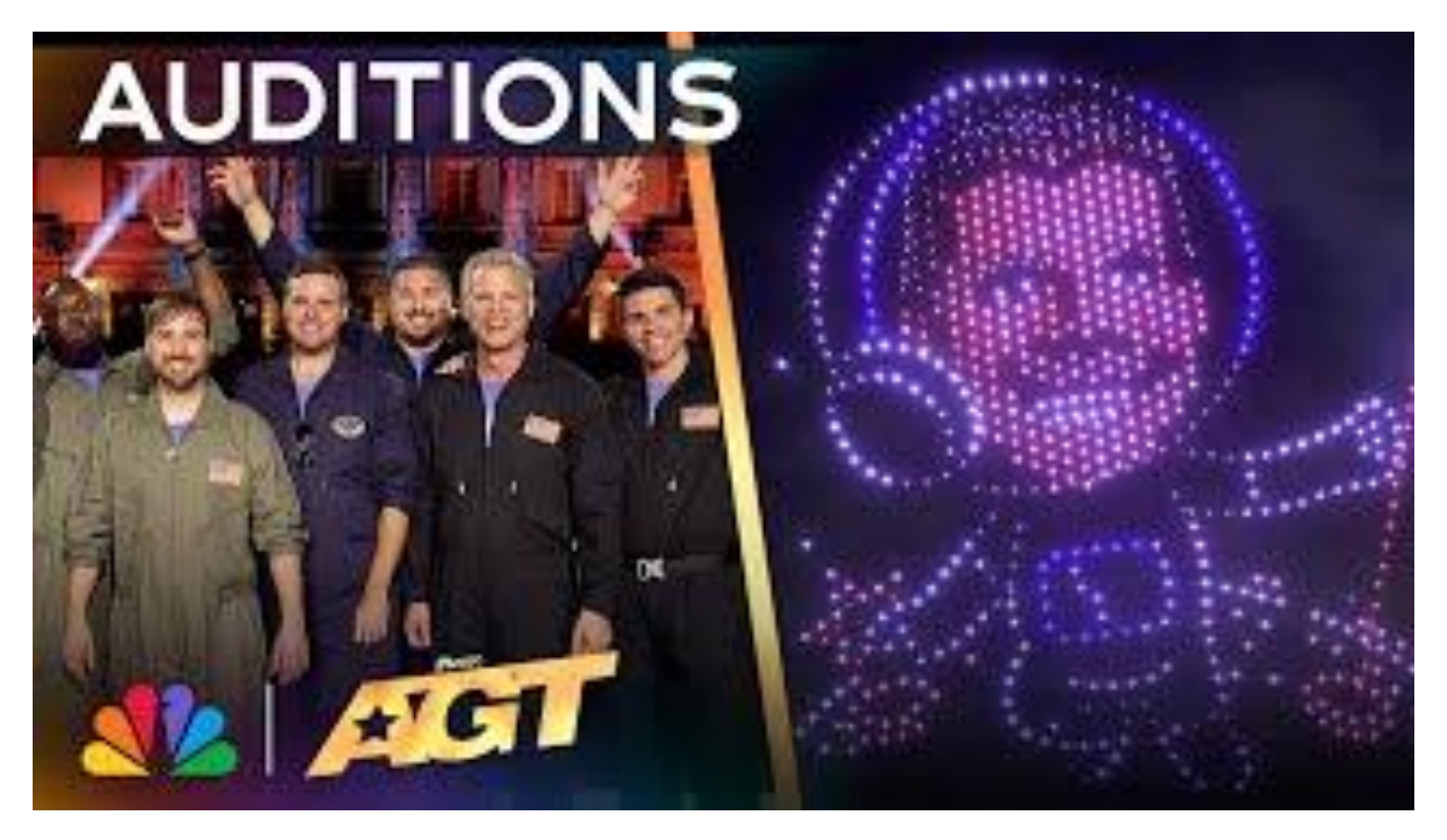

# KWL: What do you KNOW about drones?

- They fly
- Al
- Use propellers
- Battery powered
- Four motors
- Lights
- They move whatever way you tell them to
- Electric
- Have to be coded
- Use for military, photos, videos, package delivery

# KWL: What do you WANT to know about drones?

- How to make them play sound
- How to make them do tricks
- How they light up
- How to use coding software
- Why do you have to code it
- How to implement drone coding in daily life
- Why do they malfunction
- How do they do a drone light show (like on AGT)

## Goal

Little tech wiz Timmy tried to make his brand-new drone fly in different directions three times in a row. On the first attempt, it zoomed into the neighbor's backyard, on the second, it darted towards the roof, and on the third, it got caught in a tree. Timmy shrugged and said, "Well, at least I've mastered the art of turning my drone into a neighborhood explorer!"

Goal: Make the drone fly in a particular shape.

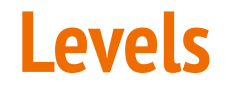

You will all start as Betas, once you complete the first level you will move up to Alpha. Only a few will reach Sigma status....will it be you?

**BETA**: Make the drone fly in a <u>SQUARE</u>.

**ALPHA**: Make the drone fly in a <u>TRIANGLE</u>.

**SIGMA**: Make the drone fly in a <u>STAR</u>.

| Groups | Group1   | Group 2  | Group 3  | Group 4   | Group 5  |
|--------|----------|----------|----------|-----------|----------|
|        | Lucas    | Lennox   | Roman    | Harlie    | Ryan     |
|        | Jalie    | Wyatt    | Easton   | Luke      | Nolan    |
|        | RJ       |          | Allie    | Aubrianna | Landyn   |
|        |          |          |          |           |          |
|        | Group 6  | Group 7  | Group8   | Group 9   | Group 10 |
|        | Emma     | Emmie    | Darin    | Tiegan    | Aiden    |
|        | Addison  | Wesley   | Dexter   | Emma      | Zayla    |
|        |          | Payton   | Khale    |           |          |
|        |          |          |          |           |          |
|        | Group 11 | Group 12 | Group 13 | Group 14  | Group 15 |
|        | Cooper   | Kinsley  | Emilie   | Dylan     | Eli      |
|        | Austin   | Brody    | Gresyn   | Cassie    | Ryder    |
|        | Kim      | Abby     | Emma     | Kyley     | Isaiah   |

# **Pairing Your Drone**

- 1. Open the Chrome browser and search for chrome://flags
- 2. Enable "Experimental Web Platform features"
- 3. Relaunch Chrome browser
- 4. Go to http://www.robolink.com/blockly-cdm
- 5. CHOOSE CODRONE EDU (CODRONE MINI)
- 6. Plug in the red (yellow) cord to both your computer and your controller
- 7. Click "pair"
- 8. Choose the port that is plugged in
- 9. Connect the controller

# **Pairing Your Drone**

Page 14 in the Drone Manual (for codrone edu)

- 1. Put drone in pairing mode: put a battery in the drone and press the small button opposite of the charging port.
- 2. Press and hold P on the controller. Be sure to go out of LINK mode by pressing the Power button once quickly. Then press the P until you hear a chime.
- 3. Verify that you're paired by ensuring the same color light is on both the drone and the controller.

# KWL: What have you LEARNED about drones?

- It took more blocks than they thought to make a simple shape.
- Had to slow down and think through all of the steps.
- Coding the specific angles for different shapes.
- Must have specific instructions for the code to work properly.
- The use of computational thinking.
- Always be aware of where the drones are and where you are during flight.
- More difficult process than originally thought
- Easy to connect to another drone without realizing what happened.

# **Class Discussion/Student Example Codes**

What are the benefits of coding drones?

How have your feelings about coding changed since beginning the coding lessons?

What was a challenge you faced and how did you overcome it?

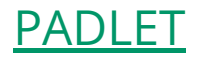

#### **Pictures**

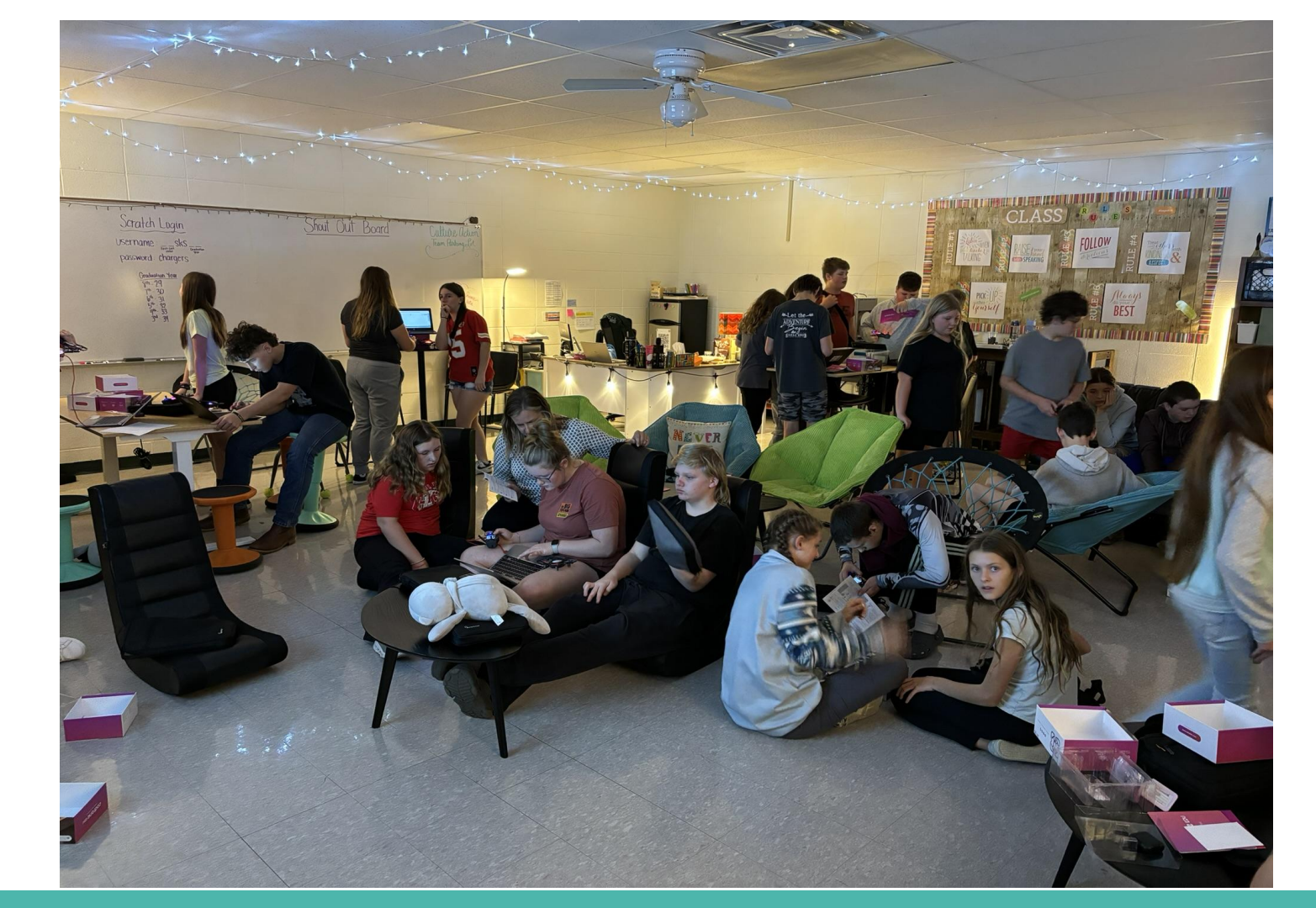

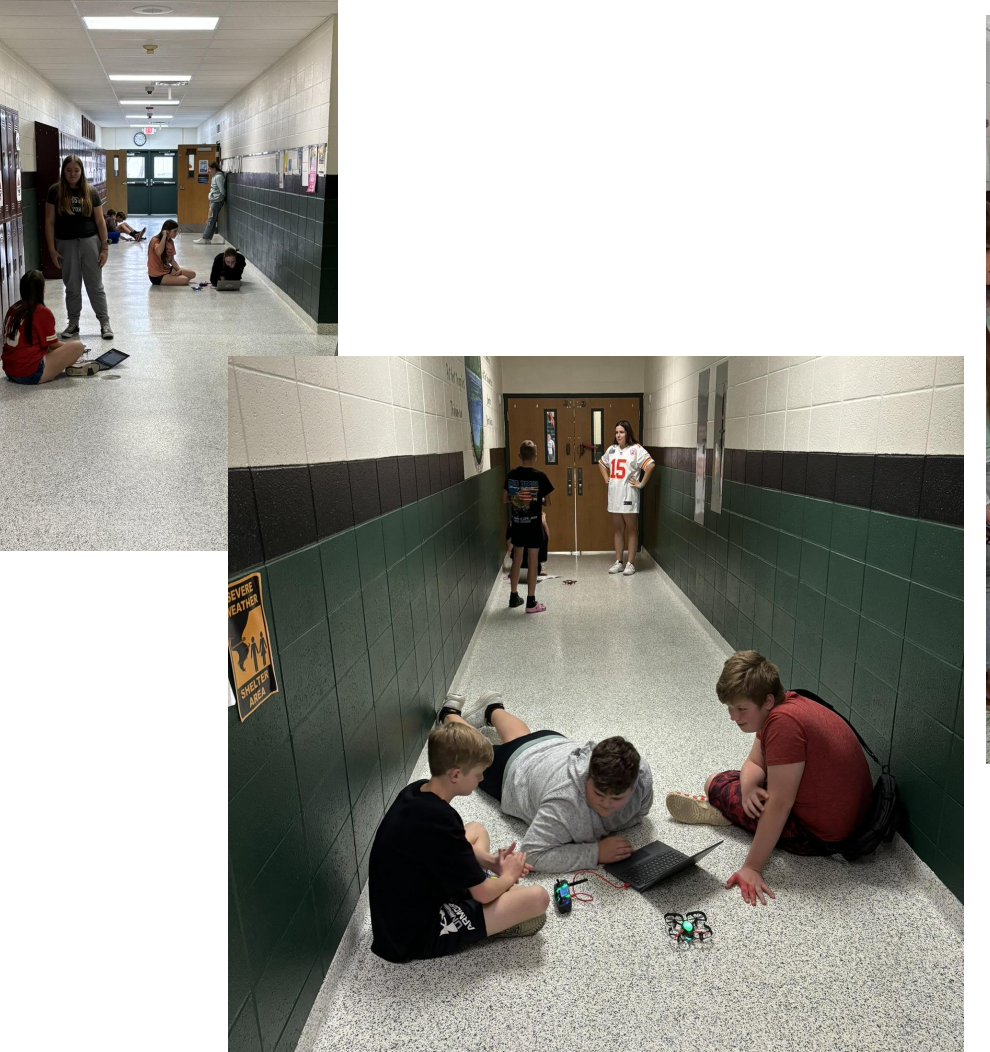

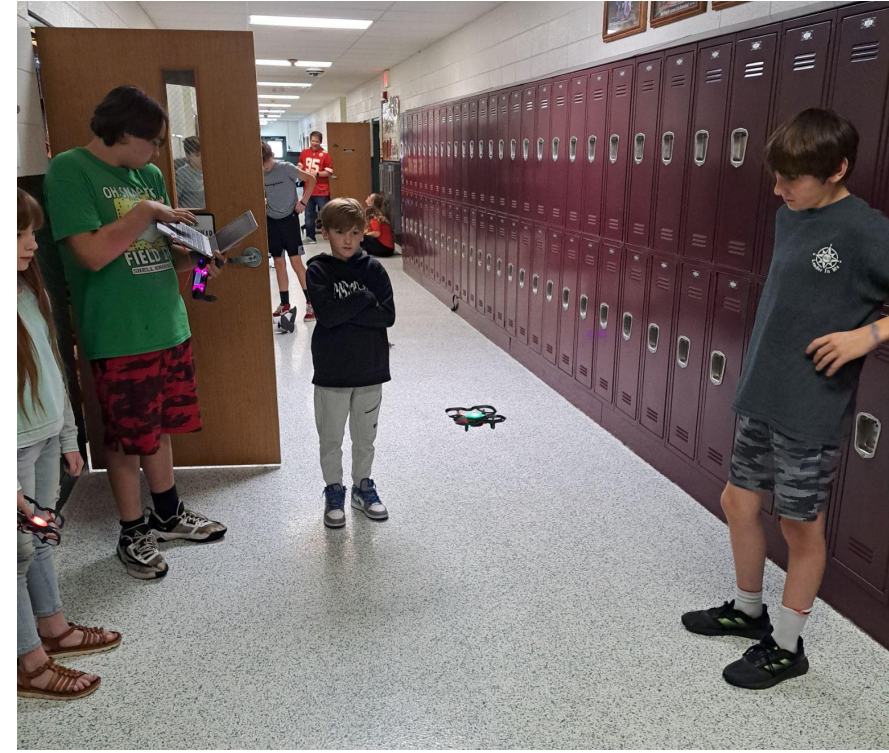

#### **Pictures**

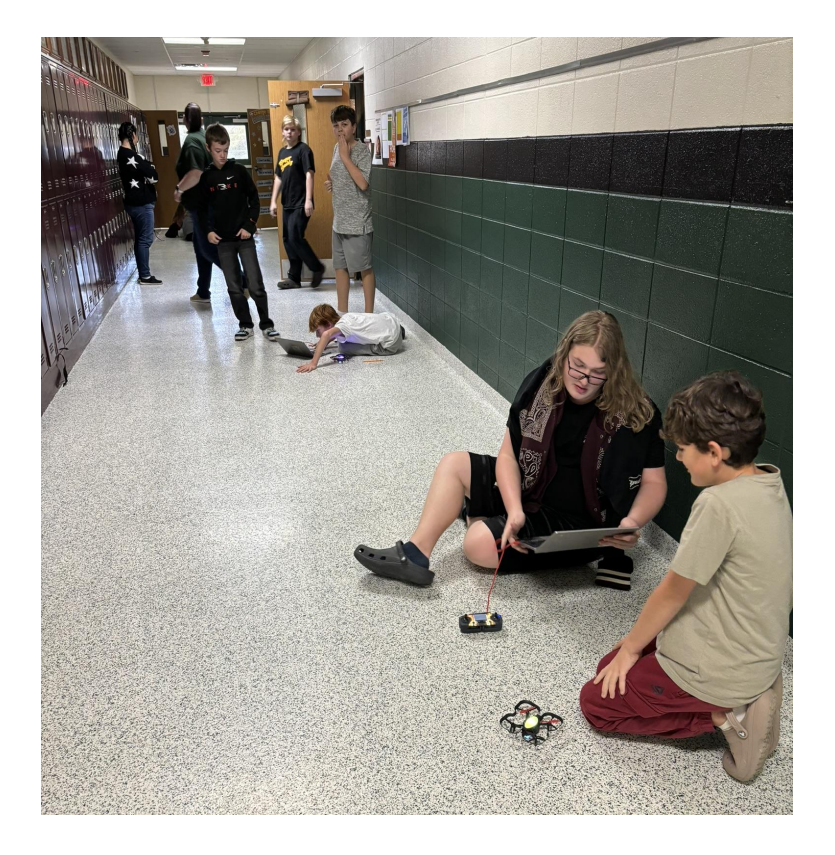

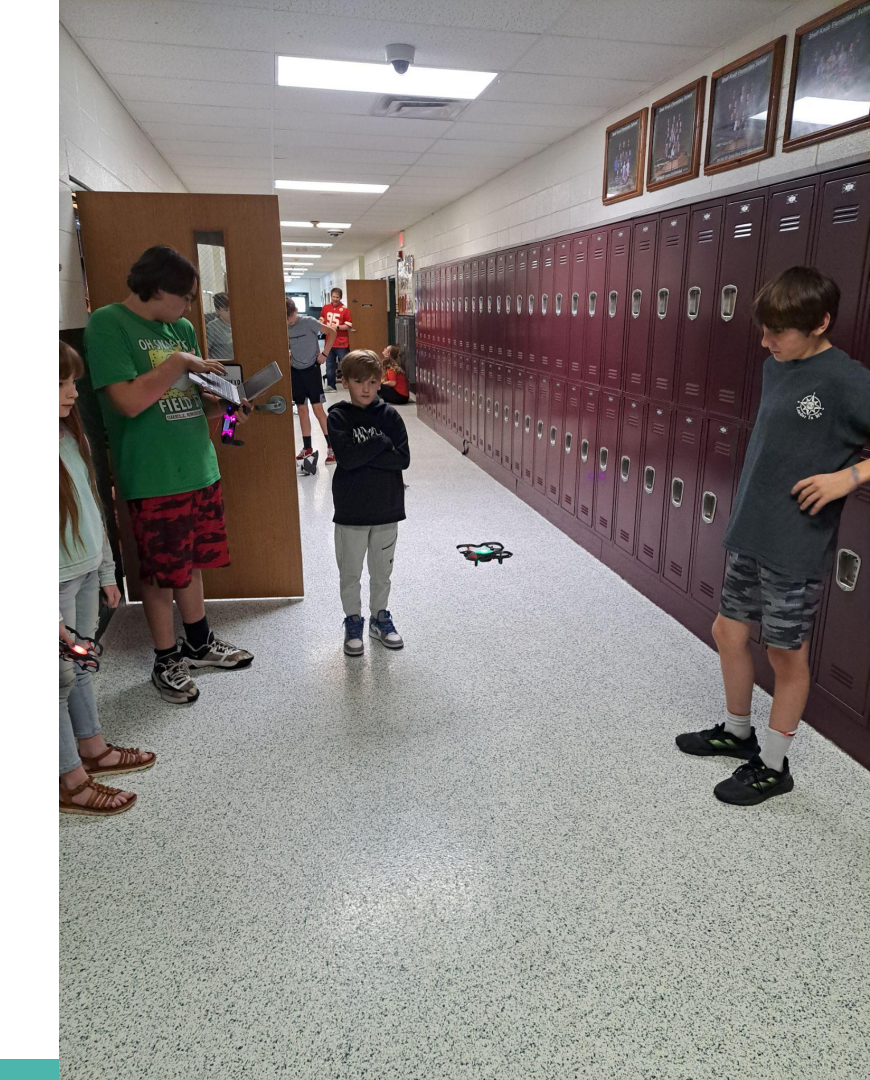

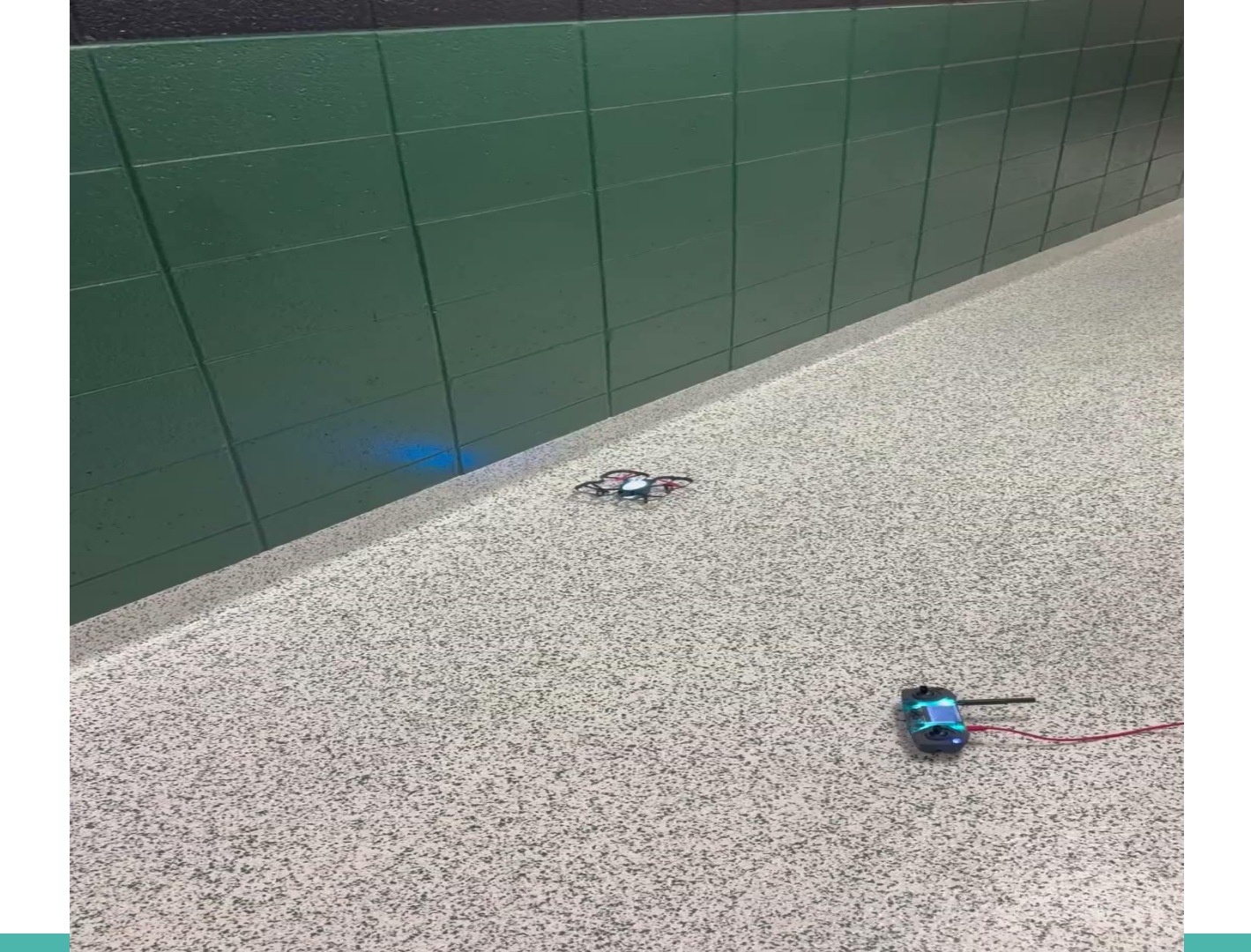

# What Went Wrong...

- → Trouble pairing drones with controllers
  - Solution: spread groups out during pairing process
- → Be sure to allow plenty of time
  - We should have added more time for set up with the amount of groups we had
- → Those with long hair should have it pulled back
- → Not feeling equipped to add the battery power condition
  - We should have had more lessons on block options on Blockly specifically

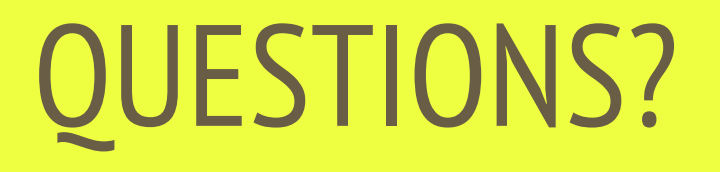